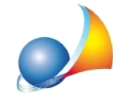

## Come posso ripristinare una copia di backup dell'archivio di Expert IMU?

Attraverso le funzioni presenti sul menu *Strumenti* | *Backup archivio,* è possibile effettuare un backup:

- parziale (solo archivio dati)
- completo (archivio dati e documenti)

In entrambi i casi il software produrrà un file .zip (ad esempio "*Backup Expert IMU (DATA) del 2025-06-04.ZIP*".

Per ripristinare l'archivio in un momento successivo sarà sufficiente:

- fare doppio click sul file .zip generato

- premere il pulsante ESTRAI
- ed indicare quale cartella di destinazione la cartella "DATA" dell'installazione:

C:\Geonet\ExpIMUXXXX\DATA

dove XXXX deve essere sostituto con la versione del software, ad esempio

| C:\Geonet\ExpIMU2021\DATA     | per la versione 2021 |
|-------------------------------|----------------------|
| C:\Geonet\ExpIMU2022\DATA     | per la versione 2022 |
| <br>C:\Geonet\ExpIMU2025\DATA | per la versione 2025 |

Assistenza Tecnica Geo Network Telefono 0187.629.894 - Fax 0187.627.172

e-mail: assistenza@geonetwork.it

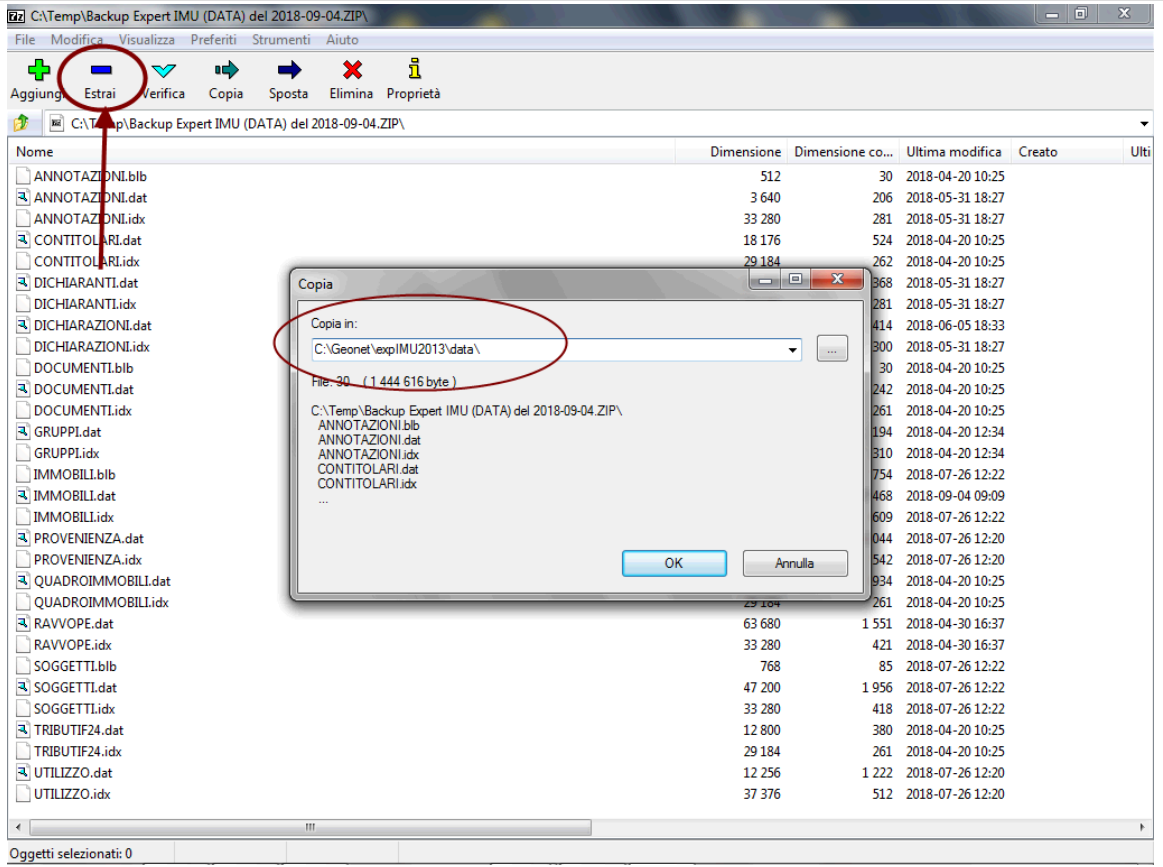